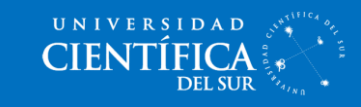

## ¿Cómo cambiar mis datos personales?

1. En la portada Hoy, dale clic a tus **nombres y apellidos** en la parte superior izquierda.

| Ноу                                                                             |                                                                                 |
|---------------------------------------------------------------------------------|---------------------------------------------------------------------------------|
| es: Alumno Humanigades                                                          | Acerca de FronterY12 Personalizar Hoy<br>Última actualización: 2014-04-23 19:23 |
| C1 Desempeño<br>Universitario                                                   |                                                                                 |
| Vo hay mensajes todavía                                                         |                                                                                 |
| V Favoritos                                                                     | Editar favorito                                                                 |
| Recursos:<br>Discusión:                                                         |                                                                                 |
| 📮 ¿Por qué el autor de la lectura se preocupa por el tema de la corrupción? 🛣 🕸 |                                                                                 |

2. En esta pantalla puedes cambiar tus nombres, apellidos, correo, etc. Para guardarlos dale clic al botón "**Guardar**".

| Ноу                                                                | Mi perfil                                           |                              |              |
|--------------------------------------------------------------------|-----------------------------------------------------|------------------------------|--------------|
| ntactar                                                            |                                                     |                              |              |
| 💌 Info Usuario                                                     |                                                     |                              |              |
| Nombre:<br>Apellido:<br>E-mail:<br>Dirección:                      | Alumno<br>Humanidades I<br>aulavirtual@cientifica.4 |                              |              |
| Telf.:<br>Móvil:<br>Compañia:<br>Localización:<br>Más Información: | Enlazar con Co                                      | Telf.2:<br>Fax:<br>mpañia: • | Edtar Imagen |
| • Miembro de                                                       | grupo                                               |                              |              |
| Añadir a gru                                                       | ро                                                  |                              |              |
| • Miembro de                                                       | sala                                                |                              |              |
|                                                                    |                                                     |                              | Guardar      |

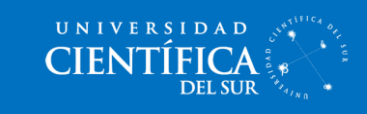

3. En la sección "**Registro info**", puedes cambiar tu contraseña y luego le das al botón "**Guardar**".

|                                                                                                    | Mi perfil           |             |     |  |
|----------------------------------------------------------------------------------------------------|---------------------|-------------|-----|--|
| Compañia:<br>Localización:                                                                          | Enlazar con C       | Compañia: 👻 |     |  |
| Más Información:                                                                                    |                     |             |     |  |
|                                                                                                    |                     |             |     |  |
|                                                                                                    |                     |             |     |  |
| Miembro de gru                                                                                      | ро                  |             |     |  |
|                                                                                                    |                     |             |     |  |
| Añadir a grupo                                                                                      |                     |             |     |  |
|                                                                                                    |                     |             |     |  |
| Miembro de sal                                                                                      | a                   |             |     |  |
|                                                                                                    |                     |             |     |  |
| <ul> <li>Registro info</li> </ul>                                                                   |                     |             |     |  |
|                                                                                                    |                     |             |     |  |
| Registro Fronter                                                                                    | _                   |             |     |  |
| Registro Fronter<br>Usuario:                                                                        | Alumnodehumanidades |             |     |  |
| Registro Fronter<br>Usuario:<br>Contraseña utilizada:<br>Contraseña:                                | Alumnodehumanidades |             | l   |  |
| Registro Fronter<br>Usuario:<br>Contraseña utilizada:<br>Contraseña:<br>Repetir:                    | Alumnodehumanidades |             | l i |  |
| Registro Fronter<br>Usuario:<br>Contraseña utilizada:<br>Contraseña:<br>Repetir:                    | Alumnodehumanidades |             |     |  |
| Registro Fronter<br>Usuario:<br>Contraseña utilizada:<br>Contraseña:<br>Repetir:                    | Alumnodehumanidades |             |     |  |
| Registro Fronter<br>Usuario:<br>Contraseña utilizada:<br>Contraseña:<br>Repetir:<br>Configuración p | Alumnodehumanidades |             |     |  |
| Registro Fronter<br>Usuario:<br>Contraseña utilizada:<br>Contraseña:<br>Repetir:<br>Configuración p | Alumnodehumanidades |             |     |  |

4. ¡Listo!